## COREIL(コレイル)スタンダード版をお申込み設定されたあと、2つのステップでご利用いただけます。 ①施設利用者のお名前などの登録 ②COREILを利用する☑のON

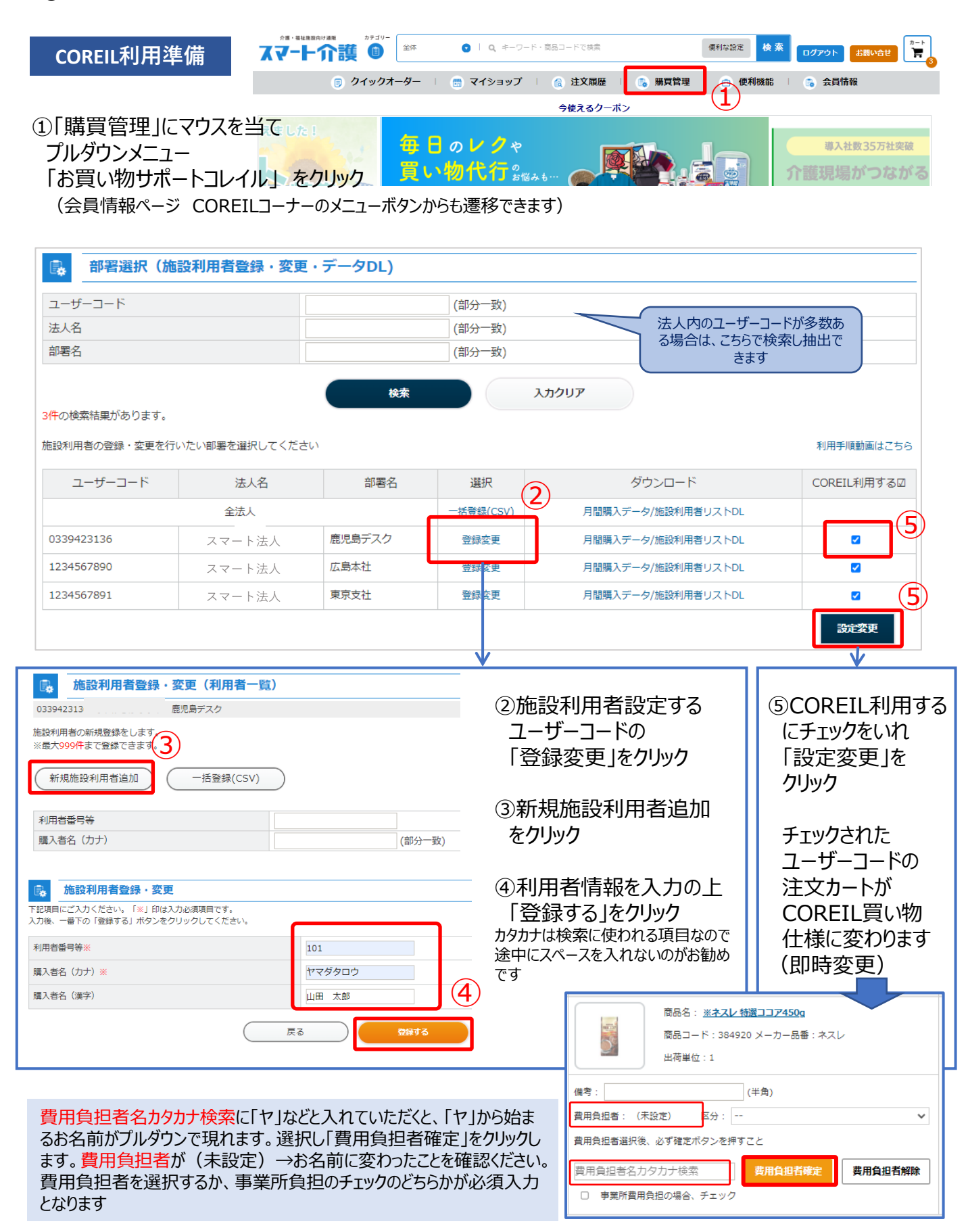